# **TriNotar**

Technische Dokumentation für den neuen Workflow "Zentrales Vorsorgeregister" – "ZVR"

**Best Practice** 

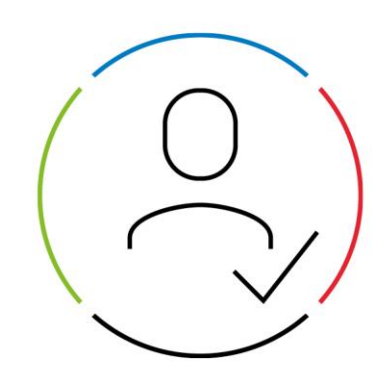

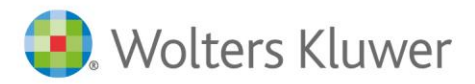

Aus Gründen der besseren Lesbarkeit wird auf eine geschlechtsneutrale Differenzierung verzichtet. Alle Formulierungen beziehen sich selbstverständlich auf alle Geschlechtergruppen. Die verkürzte Sprachform hat nur redaktionelle Gründe und beinhaltet keinerlei Wertungen.

## Technische Dokumentation für den neuen Workflow "Zentrales Vorsorgeregister" – "ZVR"

Das ZVR wird jetzt direkt aus TriNotar heraus über eine REST-API befüllt. Das heißt, dass die Schritte

- XML erstellen
- XML speichern
- Webseite aufrufen
- XML auf der Webseite hochladen

entfallen.

Da einige neue Angaben notwendig sind, ist für eine möglichst vollständige Automatisierung des Vorgangs eine Anpassung der Referate für Vollmachten, in der Regel \_VO/\_VY, notwendig. Dieses geschieht, in ähnlicher Weise wie die Anpassung der Referate für das Handelsregister, durch Einfügen spezieller neuer ZVR-Felder.

## 1.1 Das Referat anpassen

In TriNotar gelangt man über Datei - Einstellungen/Administration - Administration in die Administration. Über die Karteilasche "Referat/E-Baustein" und Öffnen wird das Referat, vorzugsweise \_VO oder ein davon vererbtes, geöffnet und kann nun angepasst werden.

## 1.1.1 Den Beteiligten Verwahrende Institution hinzufügen

Über den Knoten "Beteiligte" und die Schaltfläche + bei den Gruppenbeteiligten wird der ZVR-Verwahrer hinzugefügt. Die Laufnummer des Beteiligten ist #100.

| S 8 8     | ŷ =          |                |                                       |                                                  |        |           | Administration   |              |                  |                      | E | ] - | × |
|-----------|--------------|----------------|---------------------------------------|--------------------------------------------------|--------|-----------|------------------|--------------|------------------|----------------------|---|-----|---|
| Fenster   | Kanzlei      | Referat/E-Bau  | tein                                  | Anderkonto                                       | Rect   | hnung     | E-Akte/ToDo's    | Sonstiges    |                  |                      |   |     |   |
| 💾 Neu     | Betreffabfra | ge ausblenden. | Eigensc                               | haft kopieren                                    | 🔰 Ne   | u         | Beteiligten Pool | Umbenennen   | Vorschau Vorgang | Standard             |   |     |   |
| 🗄 Öffnen  | Importieren  |                |                                       |                                                  | 🔰 Öfi  | fnen      | Verfügungen-Pool | Löschen      |                  | Kopieren             |   |     |   |
| Kopieren  | Exportieren  |                |                                       |                                                  | Variab | len Pool  |                  | di Statistik |                  | Eigenschaft kopieren |   |     | - |
|           |              | Referat        |                                       |                                                  |        | Stamr     | maktentyp        | Bea          | rbeiten          | E-Baustein           |   |     | ^ |
| _vo vol   | lmacht* ×    |                |                                       |                                                  |        |           |                  |              |                  |                      |   |     | Ŧ |
| Referat   |              | G              | uppenbete                             | eiligte                                          |        |           |                  |              |                  |                      |   |     |   |
| Infofelde |              |                | GruppenNr                             | Тур                                              |        | Bezeich   | nung             |              |                  |                      |   |     |   |
| Beteiligt |              | #              | 1                                     | Hauptbeteiligt                                   | e 🗸    | Vollmach  | tgeber           |              |                  |                      |   |     |   |
| Verfügu   | ngsbogen     | #              | 4                                     | Nebenbeteilig                                    | te 🗸   | Bevollm./ | /Betreuer        |              |                  |                      |   |     |   |
| -         |              | #              | 8                                     | Nebenbeteilig                                    | te 🗸   | Berater/A | Anwalt/Stbr      |              |                  |                      |   |     |   |
|           |              | #              | 100                                   | Nebenbeteilig                                    | te 🗸   | Verwahre  | ende Institution | 4            |                  |                      |   |     |   |
|           |              |                | 2<br>I ●X<br>Hinzu<br>I Mit fe<br>XVR | ↑ ↓<br>fügen<br>ister Nummer<br>Verwahrer hinzuf | ügen   | ] 3       | •                |              | _                | _                    |   |     |   |

## 1.1.2 ZVR-Infofelder hinzufügen

Zu den allgemeinen Infofeldern werden ebenfalls neue ZVR-Felder hinzugefügt.

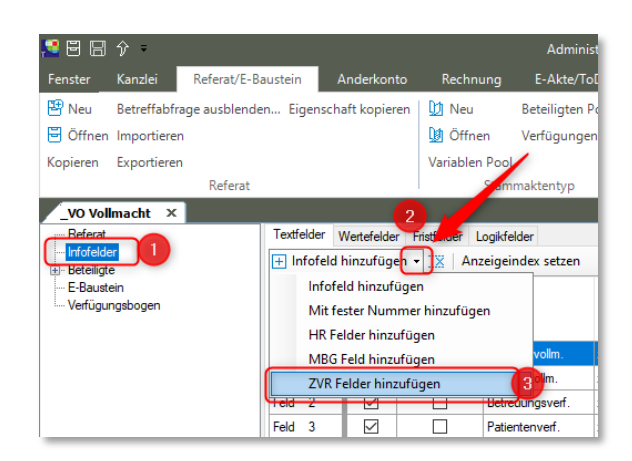

Auch bei den neuen Feldern können in der Spalte "Vorgabe" Vorgaben wie ein x gesetzt werden, um die Eingabe im Vorgang zu erleichtern.

| Textfelder V | Vertefelde   | r Fristfelder | Logikfelder        |         |       |                   |        |                  |                    |                                                       |
|--------------|--------------|---------------|--------------------|---------|-------|-------------------|--------|------------------|--------------------|-------------------------------------------------------|
| 🕂 Infofeld H | hinzufüge    | en 👻 🔣 🛛 Ar   | nzeigeindex setzen |         |       |                   |        |                  |                    |                                                       |
| Feld         | Einmal       | Pflichtfeld   | Name               | Vorgabe | Länge | Anzeige<br>Zeilen | ,      | Anzeige<br>Index | Bemerkung<br>kurz  | Bemerkung lang                                        |
| Feld 0       |              |               | Vorsorgevollm.     | x       | 1     | 1                 | ~      | 0                | (keine Übern. ZVR) |                                                       |
| Feld 1       |              |               | Generalvolm.       | x       | 1     | 1                 | ~      | 0                | (keine Übern. ZVR) |                                                       |
| Feld 2       |              |               | Betreuungsverf.    | x       | 1     | 1                 | $\sim$ | 0                |                    |                                                       |
| Feld 3       |              |               | Patientenverf.     | ×       | 1     | 1                 | ~      | 0                | ANLEITUNG:         |                                                       |
| Feld 4       |              |               | VM i.Vemög.Ang     | x       | 1     | 1                 | ~      | 0                | Alle zutreffenden  |                                                       |
| Feld 5       |              |               | VM i.pers.Ang.     | x       | 1     | 1                 | ~      | 0                |                    |                                                       |
| Feld 6       | $\checkmark$ |               | Erkl. zu § 1829    | x       | 1     | 1                 | ~      | 0                | HINWEIS:           |                                                       |
| Feld 7       |              |               | Erkl. zu § 1831    | x       | 1     | 1                 | $\sim$ | 0                | Weitere Angaben    |                                                       |
| Feld 8       |              |               | Gesundh.sorge      | x       | 1     | 1                 | $\sim$ | 0                | bitte im unten ste |                                                       |
| Feld 9       |              |               | Aufenth.bestim.    | x       | 1     | 1                 | $\sim$ | 0                | (max. 1.000 Zeic   |                                                       |
| Feld 10      |              |               |                    |         |       | 1                 | $\sim$ | 0                |                    |                                                       |
| Feld 11      |              |               |                    |         |       | 1                 | $\sim$ | 0                |                    |                                                       |
| Feld 12      |              |               |                    |         |       | 1                 | $\sim$ | 0                |                    |                                                       |
| Feld 13      |              |               |                    |         |       | 1                 | $\sim$ | 0                |                    |                                                       |
| Feld 14      |              |               |                    |         |       | 1                 | $\sim$ | 0                |                    |                                                       |
| Feld 15      |              |               |                    |         |       | 1                 | ~      | 0                |                    |                                                       |
| Feld 16      |              |               |                    |         |       | 1                 | ~      | 0                |                    |                                                       |
| Feld 17      |              |               |                    |         |       | 1                 | $\sim$ | 0                |                    |                                                       |
| Feld 18      |              |               |                    |         |       | 1                 | $\sim$ | 0                |                    |                                                       |
| Feld 19      |              |               |                    |         |       | 1                 | ~      | 0                |                    |                                                       |
| Feld90500    |              |               | Form               |         | 1     | 1                 | ~      | 0                | 0-beurkundet, 1    | 0 = Notariell beurkundet, 1 = notariell beglaubigt, 2 |
| Feld90502    |              |               | Erkl.zu § 1832     |         | 1     | 1                 | ~      | 0                | x = ja             | x = ja                                                |
| Feld90510    |              |               | Kopie b. Drittem   |         | 1     | 1                 | ~      | 0                | x = ja             | x = ja                                                |
| Feld90512    |              |               | Ehegattenwieder    |         | 1     | 1                 | ~      | 0                | x = ja             | x = ja                                                |

## 1.1.3 Infofelder zum Vollmachgeber und den Bevollmächtigten hinzufügen

Das Feld 0 "Rechnung direkt?" kann mit "j" für Ja = Rechnung wird durch das ZVR unmittelbar an den Vollmachtgeber versandt vorbelegt werden. In diesem Fall muss eine Bankverbindung in der Klientenakte des Vollmachtgebers hinterlegt sein, damit die ZVR-Anmeldung korrekt versendet werden kann.

Alternativ "n" für Nein=Rechnungsbetrag wird im Zuge einer Sammelabrechnung direkt beim Notar eingezogen.

| _VO Vollmacht ×                                          |              |            |                 |                   |         |       |                   |                  |                   |
|----------------------------------------------------------|--------------|------------|-----------------|-------------------|---------|-------|-------------------|------------------|-------------------|
| Referat                                                  | Textfelder \ | Vertefelde | r Fristfelder L | ogikfelder        |         |       |                   |                  |                   |
| Infofelder<br>Beteiligte                                 | + Infofeld   | hinzufüge  | en 👻 🛛 🗙   Anz  | zeigeindex setzen |         |       |                   |                  |                   |
| H#1 Vollmachtgeber<br>Infofelder ⊕ N#4 Bevollm./Betreuer | Feld         | Einmal     | Pflichtfeld     | Name              | Vorgabe | Länge | Anzeige<br>Zeilen | Anzeige<br>Index | Bemerkung<br>kurz |
|                                                          | Feld 0       |            |                 | Rechnung direkt?  | j       | 1     | 1 ~               | 0                | "j"a oder "n"ein  |
| E-Baustein                                               | Feld 1       |            |                 | BeurkTermin       |         | 120   | 1 ~               | 0                |                   |
| ····· Verfügungsbogen                                    | E 11 - 0     |            |                 |                   |         |       |                   | •                |                   |

Zum Vollmachtgeber werden ebenfalls neue ZVR-Infofelder hinzugefügt.

| Referat                      | Textfe                                        | lder V | Vertefelder | Fristfelder | loci f lucr |            | 2       |       |         |        |         |                  |                |
|------------------------------|-----------------------------------------------|--------|-------------|-------------|-------------|------------|---------|-------|---------|--------|---------|------------------|----------------|
| - Beteiligte                 | 🛨 Infofeld hinzufügen 🕶 🔽 Anzeigeindex setzen |        |             |             |             |            |         |       |         |        |         |                  |                |
| H#1 Vollmachtgeber           |                                               | Infofe | ld hinzufü  | igen        |             |            |         |       |         |        |         |                  |                |
|                              | Mit fester Nummer hinzufügen                  |        |             |             |             |            | Vorgabe | Länge | Anzeige | •      | Anzeige | Bemerkung        | Bemerkung lang |
| N#4 Bevolim./Betreuer        |                                               | HR Fe  | lder hinzu  | fügen       |             |            |         |       | 201011  |        |         | Non2             |                |
| N954 Verwahrende Institution |                                               | MBG I  | Feld hinzu  | fügen       |             | ig direkt? |         |       | 1       | $\sim$ | 0       | "j"a oder "n"ein |                |
| E-Baustein                   |                                               | ZVR F  | elder hinz  | ufügen      | 3           | emin       |         | 120   | 1       | $\sim$ | 0       |                  |                |
| Verfügungsbogen              | Feld                                          | 2      |             |             |             |            |         |       | 1       | ~      | 0       |                  |                |
|                              | Feld                                          | 3      |             |             | Vorspann    | ntext      |         | 60    | 1       | ~      | 0       |                  |                |
|                              | Feld                                          | 4      |             |             |             |            |         |       | 1       | ~      | 0       |                  |                |
|                              | Feld                                          | 5      |             |             |             |            |         |       | 1       | $\sim$ | 0       |                  |                |
|                              | Feld                                          | 6      |             |             |             |            |         |       | 1       | $\sim$ | 0       |                  |                |
|                              | Feld                                          | 7      |             |             |             |            |         |       | 1       | $\sim$ | 0       |                  |                |
|                              | Feld                                          | 8      |             |             |             |            |         |       | 1       | ~      | 0       |                  |                |
|                              | Feld                                          | 9      |             |             |             |            |         |       | 1       | ~      | 0       |                  |                |
|                              | Feld9                                         | 0550   |             |             | lst Verwa   | hrer       |         | 1     | 1       | $\sim$ | 0       | x = ja           | x = ia         |

Zu den Bevollmächtigten/vorgeschlagenen Betreuern werden ebenfalls neue ZVR Infofelder hinzugefügt.

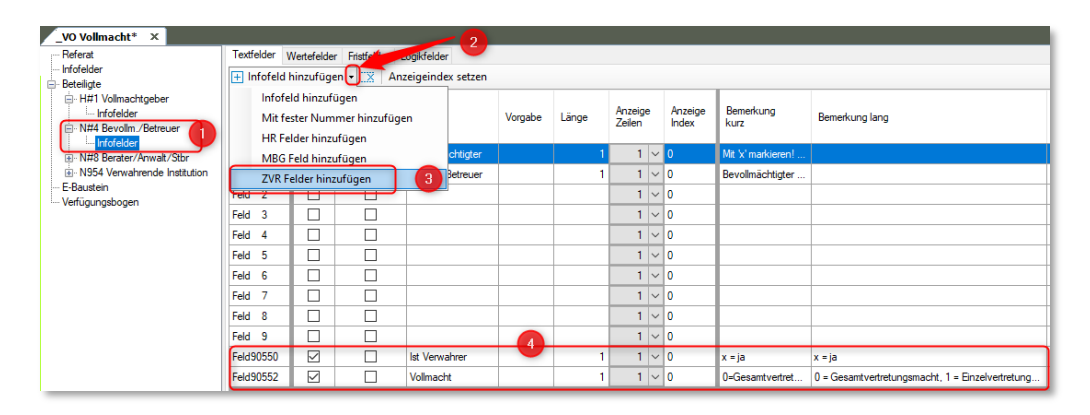

Auch hier können bereits im Referat Vorgaben gesetzt werden.

Die Verwahrende Institution erhält keine neuen Infofelder, da die Aktivierung der Institution bereits bedeutet, dass diese Institution eine Kopie verwahrt.

## 1.1.4 Weitere Informationen

Diese Schritte sind notwendig, weil mit dem neuen Verfahren des ZVR auch ein institutioneller Verwahrer (z.B. Arztpraxis, eine Pflegeeinrichtung o.ä.) übergeben werden kann. Außerdem muss festgelegt werden, ob der Vorsorgende und/oder die Bevollmächtigten/vorgeschlagenen Betreuer oder eine weitere dritte Person eine Kopie der Vollmacht verwahren.

Aus Datenschutzgründen lässt die BNotK die Erfassung und Speicherung des dritten weiteren Verwahrers nicht zu.

Für den **Vorsorgenden** sind folgende Felder Pflichtfelder: Nachname Vorname, Geburtsdatum Geburtsort PLZ Ort Straße und Hausnummer Land (wird zu "DE", wenn leer)

#### Für die **Bevollmächtigten/vorgeschlagenen Betreuer** sind folgende Felder Pflichtfelder: Nachname Vorname Ort Straße und Hausnummer Land (wird zu "DE", wenn leer)

#### Zitat aus Mail von BNotK, 11.07.2024

Dem ZVR ist es nicht erlaubt personenbezogene Daten von verwahrenden natürlichen Personen zu erfassen, wenn es sich nicht um den Vollmachtgeber oder eine Vertrauensperson handelt. Die Daten von verwahrenden juristischen Personen dürfen hingeben im ZVR gespeichert werden. Dafür dienen die Felder im RegistryInputModel.

Das PersonModel wird ausschließlich in der Liste der Vertrauenspersonen (authorizedPersons) verwendet. Eine Vertrauensperson kann eine juristische oder natürliche Person sein. Auf der Ebene RegistryInputModel wird allgemein angegeben, dass sich die Urkunde bei einer Vertrauensperson befindet. In der Liste der Vertrauenspersonen (authorizedPersons) kann die verwahrende Person dann ganz konkret markiert werden (precautionDirectiveRepositoryFlag).

Der Name PersonModel ist irritierend. Auf diesen Umstand können wir in der Dokumentation zukünftig besser hinweisen.

## 1.2 Die elektronische Registermeldung zum ZVR

### 1.2.1 Ergänzen der Daten

Zu jedem Vorgang, der in TriNotar mit einem Referat Vollmacht angelegt wurde, kann die elektronische Registeranmeldung durchgeführt werden.

Diese lässt sich über einen Rechtsklick auf den Vorgang und dann im Kontextmenü über die Schaltfläche "Elektronische Registeranmeldung" aufrufen.

Beim Vollmachtgeber und bei den Bevollmächtigten/vorgeschlagenen Betreuern kann die Checkbox "verwahrt eine Kopie" und bei den Bevollmächtigten/vorgeschlagenen Betreuern zusätzlich die Option "Einzelvertretungsmacht" oder "Gesamtvertretungsmacht" ausgewählt werden.

| Anmeldung im zentralen Vorsorgeregister                                   |                                                                                                    |                              |                        |                    | >          |
|---------------------------------------------------------------------------|----------------------------------------------------------------------------------------------------|------------------------------|------------------------|--------------------|------------|
| X                                                                         |                                                                                                    |                              |                        |                    |            |
| runddaten<br>atailiota                                                    | Anrede:                                                                                                    | Frau                         | Titel:                 |                    | 1          |
| 3- Vollmachtgeber                                                         | Nachname:                                                                                                    | Meier                        | Vorname:               | Gerlinde           | -          |
| Meier, Georg *14.03.1924                                                  | Color de la color de la color |                              | Columbust              | Handhara           |            |
| <ul> <li>Bevolimachtigter</li> <li>Meier, Gerlinde *17.02.1953</li> </ul> | Geburtsname:                                                                                                    |                              | Geburtson:             | namburg            |            |
| Meier, Erich *19.03.1965                                                  | geb. am:                                                                                                    | 17.02.1953                   | Beruf:                 | Immobilienkauffrau |            |
| Vorgeschlagener Betreuer                                                  | StraBe:                                                                                                    | Bei Schuldts Stift           |                        | Hausnummer: 8      | 1          |
| opie bei Institution                                                      | Land:                                                                                                    | PLZ: 1                       | 6833 Ort: Pr           | rotzen             | Bearbeiten |
| Residenz Sonnenschein, Erftstadt                                          |                                                                                                    |                              |                        |                    |            |
| (eiterverarbeitung                                                        | Telefon:                                                                                                    |                              |                        |                    |            |
|                                                                           | Sonstiges (z.B. B                                                                                                    | eschränkungen der Vollmacht/ | Verhältnis mehrerer Bo | evollmächtigter    |            |
|                                                                           | 🚽 🗹 verwahrt eine Ko                                                                                                    | pie                          |                        |                    |            |
|                                                                           | Verhältnis mehrerer<br>Bevollmächtigter                                                                                                    | Einzelvertretungsmacht       |                        | macht              |            |
|                                                                           | beronnueringten                                                                                                    | Childeverdetungsmucht        | Oceanity and a second  | mount              |            |
|                                                                           |                                                                                                    |                              |                        |                    | ~          |
|                                                                           |                                                                                                    |                              |                        |                    |            |
|                                                                           |                                                                                                    |                              |                        |                    |            |
|                                                                           |                                                                                                    |                              |                        |                    |            |
|                                                                           |                                                                                                    |                              |                        |                    |            |
|                                                                           |                                                                                                    |                              |                        |                    |            |
|                                                                           |                                                                                                    |                              |                        |                    |            |
|                                                                           |                                                                                                    |                              |                        |                    |            |
|                                                                           |                                                                                                    |                              |                        |                    |            |
|                                                                           |                                                                                                    |                              |                        |                    |            |
|                                                                           |                                                                                                    |                              |                        |                    |            |
|                                                                           |                                                                                                    |                              |                        |                    |            |
|                                                                           |                                                                                                    |                              |                        |                    |            |
|                                                                           |                                                                                                    |                              |                        |                    |            |
|                                                                           |                                                                                                    |                              |                        | 1                  | ~          |
|                                                                           |                                                                                                    |                              |                        |                    |            |

Die Zusammenfassungen der Verwahrungen findet man in den Grunddaten. Hier wird auch angegeben, dass eine weitere Person eine Kopie verwahrt. Wird eine Institution hinzugefügt, dann nur, weil sie eine Kopie verwahrt.

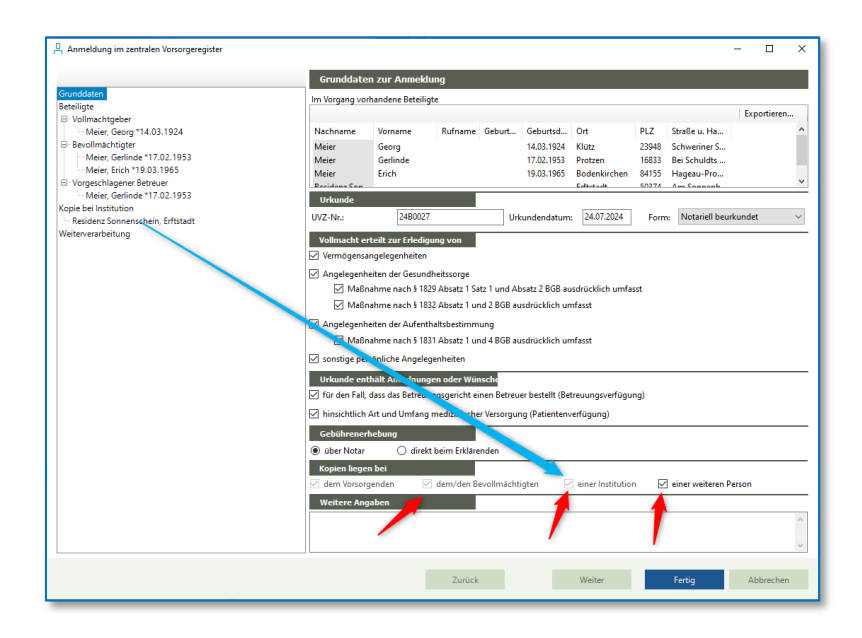

## 1.2.2 Weiterverarbeitung

Das Prüfen und Senden der Daten erfolgt über den Punkt "Weiterverarbeitung" im Baum. Hier können die Daten vor dem Senden über die Schaltfläche "Daten prüfen" geprüft werden. Die Prüfung umfasst einen Check der Pflichtfelder von Registrierung und Beteiligten und wird im Übrigen auch vor dem Senden der Daten gestartet.

Für die Prüfung der Daten ist keine Eingabe von Benutzer und Password nötig.

| Anmeldung im zentralen Vorsorgeregister<br>Grunddaten<br>Beteiligt<br>Vollmaktingber<br>Bereilmaktingber<br>Bereilmaktingber<br>Meier, Geninde 1110.21953<br>Meier, Geninde 1110.21953<br>Meier, Geninde 1110.21953<br>Kopie bei Institution<br>Meier, Geninde 1120.1953<br>Kopie bei Institution<br>Meier, Geninde 1120.1953<br>Kopie bei Institution<br>Meier, Geninde 1120.1953<br>Kopie bei Institution<br>Meier, Geninde 1120.1953<br>Kopie bei Institution<br>Meier, Geninde 1120.1953<br>Kopie bei Institution | Versand oder Export als Datei ZVR: Webservice der Bilotit Benutzer: Daten senden Daten prüfen Daten zum ZVR-Export Es wurden keine formalen Fehler gefunden OK |       |
|----------------------------------------------------------------------------------------------------|----------------------------------------------------------------------------------------------------|-------|
|                                                                                                    |                                                                                                    |       |
|                                                                                                    | Zurück Weiter <b>Fertig</b> Abbre                                                                                                    | cchen |

Für das Senden müssen die Anmeldedaten des BNotK -Benutzers und das entsprechende Password eingeben werden.

Über die Schaltfläche "Datei senden" werden die Daten gesendet.

| Anmeldung im zentralen Vorsorgeregister                                                                                                    |                                                                                                | - (  |       | × |
|----------------------------------------------------------------------------------------------------|------------------------------------------------------------------------------------------------|------|-------|---|
|                                                                                                    | Versand oder Export als Datei                                                                  |      |       |   |
| Grundaten<br>Beteiligte<br>Vollmachtgeber<br>Meier, Georg *14.03,1924<br>Bevollmachtgebr<br>Meier, Grinde *17.02,1953<br>Meier, Fairt 190,03,1965<br>Worgeschlagener Betruuer<br>Meier, Grinde *17.02,1953<br>Kopie be institution<br>Meider, Grinde *17.02,1953<br>Kopie be institution<br>Meider, Genomschein, Erfstadt<br>Weiterverstrieftung | Versand oder Export als Datei  VR-Webservice der Bitolk  Benutzer:  Daten senden  Daten prüfen |      |       |   |
|                                                                                                    |                                                                                                |      |       |   |
|                                                                                                    | Zurück Weiter Fertig                                                                           | Abbr | echen |   |

Abhängig von der Internetverbindung und dem BNotK-Server-Status dauert es einige Sekunden, bis der ZVR-Service eine Antwort liefert. Diese wird im großen Textfenster angezeigt.

| Anmeldung im zentralen Vorsorgeregister                                                                                                    |                                                                                                    | - |           | × |
|----------------------------------------------------------------------------------------------------|----------------------------------------------------------------------------------------------------|---|-----------|---|
|                                                                                                    | Versand oder Export als Datei                                                                                                    |   |           |   |
| Grunddaten<br>Beteligte<br>IV-Glinachtgeber<br>III-Glinachtgeber<br>III-Glinachtgeber<br>III-Glinachtgeber<br>III-Glinachtgeber<br>IIII-Glinachtgeber<br>Vorgeschlagene Betreue<br>IIII-Glinachtgeber<br>Reidens Sonnerschein, Erfstadt<br>Weireverzicheltung | ZVR-Webservice der Mitotk         Benutzer       Passwort:         Daten senden       Daten prüfen         Die Registrierung war erfolgreich:       Registrierungsbummer: 502501         Satur: Aktiv       UUR: 6663d7: 740c-4500-b409-72f6a69ad443         Es wurden folgende Dokumente heruntergeladen:       5002501_CRR-Auweiz, 20240814         5002501_CRR-Auweiz, 20240814       5002501_CRR-Auweiz, 20240814         Die Dokumente wurden in der EAkte des Vorgangs hinterlegt.       Vorgangs hinterlegt. |   |           |   |
|                                                                                                    | Zurück Weiter Fertig                                                                                                    |   | Abbrecher | n |

Wenn die Rechnung über den Notar läuft, wird eine Registrierungsnummer und drei Dokumente als PDFs zurückgespielt.

Damit direkt auch der ZVR-Ausweis heruntergeladen wird, ist es erforderlich, auf der ZVR-Webseite unter den Einstellungen des Notars die ZVR-Ausweiserstellung anzuklicken:

| BUNDESNOTARKAMMER<br>ZENTRALES VORSORGEREGISTER                | Wilkommen Notarin Hilde ATestnotar                                                                                                    | Hilde ATestnotar             |
|----------------------------------------------------------------|----------------------------------------------------------------------------------------------------|------------------------------|
| Startseite                                                     | Einstellungen                                                                                                    | Einstellungen                |
| Neue Registrierung                                             |                                                                                                    | ZVR4 Version 2.6.7           |
| Suche                                                          | ZVR-Kommunikationsdaten                                                                                                    | Abilieden                    |
| Zugriff                                                        | Telefonnummer                                                                                                    |                              |
| Bestellung                                                     | E-Mail-Adresse E-Mail-Adresse Destatigen Speichern Abbrechen                                                                                                    |                              |
| Sammelabrechnungen                                             | Dokumentengenerierung                                                                                                    | ~                            |
| XML-Upload                                                     | Der personalisierte ZVR-Ausweis wird zusammen mit der Eintragungsbestätigung bzw. der Eintragungs-                                                                                                    | mitteilung erstellt          |
| Hilfe                                                          | und gedruckt, wenn der Haken gesetzt ist. Alternativ können Sie die ZVR-Card (Plastikkarte im Kreditka<br>eigenverantwortlich dem Vollmachtgeber zusammen mit der Eintragungsmitteilung übergeben. Diese s<br>Menüpunkt "Bestellung" kostenfrei anzufordern. | rtenformat)<br>sind über den |
|                                                                | ZVR-Ausweis<br>erstellen                                                                                                    |                              |
| Impressum                                                      | Speichern Abbrechen                                                                                                    |                              |
| Datenschutz ZVR<br>ps://zvr-edu.bnotk.de/zvr/melder/benutzerko | nto shtml                                                                                                    |                              |

Die Registrierungsnummer wird im Vorgang gespeichert und die Dokumente werden in der EAkte des Vorgangs gespeichert.

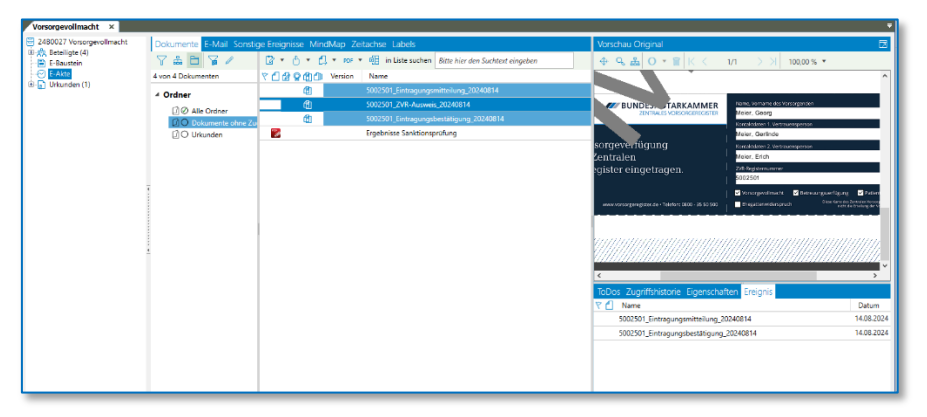

Die ZVR-Registernummer und der ZVR-Status können im Vorgang angesehen und über Bearbeiten geändert werden.

| Vorsorgevolimacht<br>gte (4) | Vorgang Vorgang                                                                                                    | F7             |
|------------------------------|----------------------------------------------------------------------------------------------------|----------------|
| itein                        | AZ 2400028 Versorgeveilmacht vom infokarteiblatt<br>Aktenkopfdaten                                                                                                    |                |
| den (1)                      | Vorgangsdaten Infokarteiblatt (j) Verfügungsbogen abhängige Verfügungen E-Baustein Wertermittlung Bewertungsposten Stammakterszuord                                                                                                    | hung           |
|                              | Referenz 2480027 beurkam 24.07.2024 Fremd-AZ Initiale Referenz 1239 Bataligte überneh                                                                                                    | imen STRG+F7   |
|                              | Referet: VO Vollmacht Vollmacht Bevertung                                                                                                    | er unsunauter/ |
|                              | Standort Münnerstadt, Bonnstr ZVR-Registeren: 5002523 ZVR-Status: Registrierung fehlgeschlagen Wertermittlung                                                                                                    |                |
|                              | Sammakte: Vorgangsakterver                                                                                                    | bleib          |
|                              | Akten-Typ: Stdake Stamm-AZ 202400000 Sonstige Vorgänge 202                                                                                                    | ner            |
|                              | Vorgangsaktenverbleib                                                                                                    |                |
|                              | Verbleib ann                                                                                                    |                |
|                              | Satus Historie Wederscripte 11202/2024 BINI gezodert 11202/2024                                                                                                    | Ablage         |
|                              | and the second second sec |                |
|                              | ⊕ Z • ⊠ A                                                                                                    | Exportiere     |
|                              | LauffVr Typ Rolle Name des Beteiligten Vertretung Warnhinweis StammAZ                                                                                                    |                |
|                              | N854 N Verwahrende Institution Residenz Sonnerschein, Erftstadt                                                                                                    |                |
|                              | N955 4 Bevellm, Petreuer Meier, Gerlinde 17,02,1953                                                                                                    |                |
|                              | NI20 4 BEVOINT, BETRUEY MEEL, BICH - 1940, 1963                                                                                                    |                |
|                              |                                                                                                    |                |
|                              |                                                                                                    |                |
|                              |                                                                                                    |                |
|                              |                                                                                                    |                |
|                              |                                                                                                    |                |
|                              |                                                                                                    |                |
|                              |                                                                                                    |                |
|                              |                                                                                                    |                |

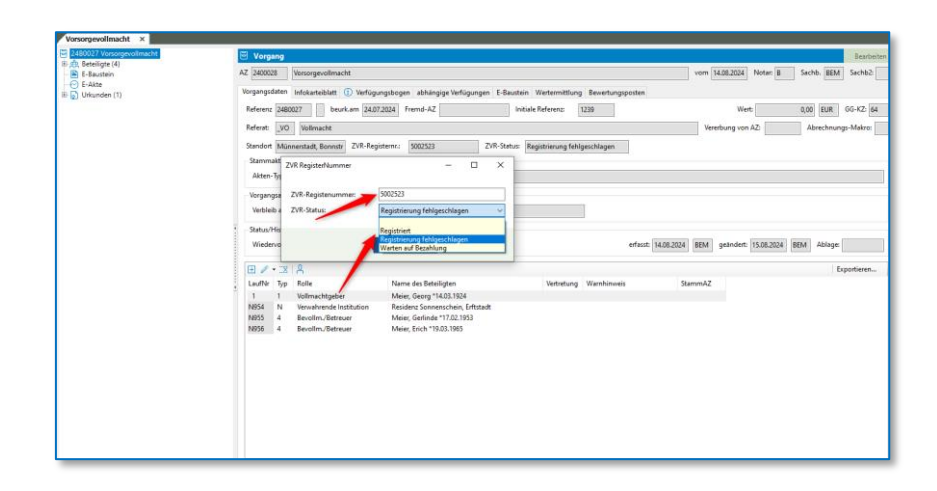

## TriNotar - Best Practice

Wolters Kluwer Deutschland GmbH Geschäftsbereich Legal Software

Wolters-Kluwer-Straße 1 D-50354 Hürth

 Tel.:
 +49 (2233) 3760 - 6000

 Fax:
 +49 (2233) 3760 - 16000

 E-Mail:
 anwendersupport.software-recht@wolterskluwer.com

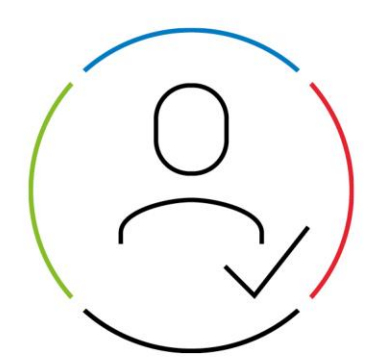

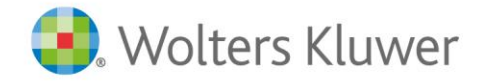